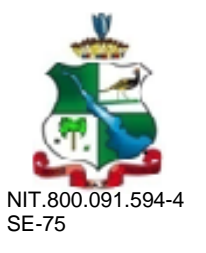

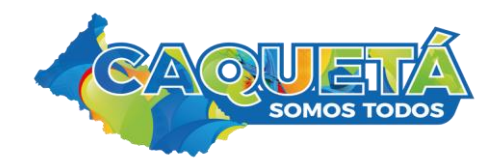

## MANUAL PARA FUSIONAR ALUMNOS DUPLICADOS EN EL SIMAT

**1.** Ir a Matricula/Novedades y consultar el alumno, dar click en **Ver alumno** para ir al formato de matrícula del estudiante a búscar **"Número Único de Identificación"**, que es con número que se realizan las fusiones.

| 🗷 Gobierno en Linea - Calendar - n 🗴 🔗 Fusión de Estudiantes 🛛 🗴 🚱 Novedades X 🕒 Gilberto Santa Rosa - Que Al 🖣 X M RELACIÓN DE DIRECTIVOS DIREC X 🕇                                                                                                    | - o ×                                                               |
|----------------------------------------------------------------------------------------------------|---------------------------------------------------------------------|
| ← → C 🔒 sistemamatriculas.gov.co/simat/app                                                                                                    | ★ = a :                                                             |
| 🔢 Aplicaciones 🔟 M M 🥝 SIMAT 🥝 SAC 📀 SED 🥝 SINEB 🥱 SIMPADE 🖲 MEN 🛞 Chat MEN ⊘ Reg Civil 🥝 Buscando Colegio 🦚 CHIP 🗘 🎤 🖪 🤝 🗖 🚺 🔹 💌 🐑 👸 RAE                                                                                                    | 👌 Power BI 👙 🚦 💶 Santisimo 🕠 Mp3 🛛 »                                |
| MPORTANTE: Entre las 7 p.m. del 12 de noviembre y hasta las 11 p.m. del 15 de noviembre, el Ministerio de Educación llevară a cabo la migración de sus servicios de infraestructura, por lo tanto, no estará habilitada la página web, los sistemas de información (incluido | l SIMAT) ni los servicios misionales del ministerio. Agradecemos su |
| somprensión, trabajamos para brindarle un mejor servicio. No olvide que la etapa de inscripciones no debe cerrarse.                                                                                                    |                                                                     |
| Usarroi Petrova Petrova United Alexandro Secretaria: CAQUETA                                                                                                    |                                                                     |
| SIMAT de Matriculas Año Lectivo: 2000                                                                                                    |                                                                     |
| Ayuda Administración Auditoria Instituciones Estudiantes Proyecciones Matricula Reportes Estralegias Salir                                                                                                    |                                                                     |
| ∴ Novedades                                                                                                    |                                                                     |
| PDF totales                                                                                                    |                                                                     |
| Lista de Alumno Año Estado TIPO DOCIMENTO DOCIMENTO SECRETADA ISPADOLIA INSTITUCION ST                                                                                                    | DF Ver Alumno Novedades                                             |
| GAVIRIA MORENO MELEEN SHARICK 2020 RETIRADO TI 1119215547 CAQUETA SOLANO I.E.R. PUERTO TEJADA EL SA                                                                                                    | BALO                                                                |
| GAVIRIA MORENO HELLEEN SHARICK 2020 RETIRADO RC 1119215547 META LA MACARENA CE LAS BRISAS SEDE EL                                                                                                    | RECREO                                                              |
|                                                                                                    |                                                                     |
|                                                                                                    |                                                                     |
|                                                                                                    |                                                                     |
|                                                                                                    |                                                                     |
|                                                                                                    |                                                                     |
|                                                                                                    |                                                                     |
|                                                                                                    |                                                                     |
|                                                                                                    |                                                                     |
|                                                                                                    |                                                                     |
|                                                                                                    |                                                                     |
|                                                                                                    |                                                                     |
|                                                                                                    |                                                                     |
|                                                                                                    |                                                                     |
|                                                                                                    |                                                                     |
|                                                                                                    |                                                                     |
|                                                                                                    |                                                                     |
|                                                                                                    |                                                                     |
|                                                                                                    |                                                                     |
|                                                                                                    |                                                                     |
| RELACION DE DIRpdf ^ A Circular 206 del 6pdf ^ A CIRCUALAR 20201pdf ^ 🗱 app (55).zip ^ A CAQ2020EE02747pdf ^                                                                                                    | Mostrar todo X                                                      |
| == 🛱 💁 🚽 🛷 🖸 🚍 📟 🗷 👩 🚾 🛷 🧲 😕                                                                                                    | ∧ 💁 🐺 🦟 ESP 5:09 p. m.<br>24/11/2020 🖣                              |
|                                                                                                    |                                                                     |

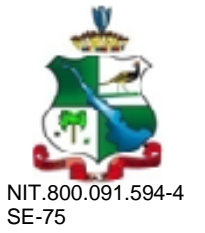

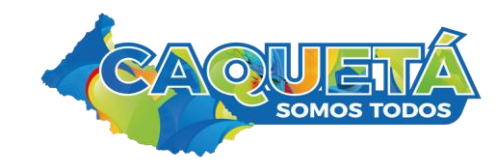

La Fusión se hace con el "Número Único de Identificación", que se encuentra dentro de la ficha del estudiante, lo copia "control + C", porque debe pegarlo en el módulo de Fusión donde dice: Número Único de Identificación, en cada uno de los alumnos que vaya a fusionar.

| IMPORTANTE: Entre las 7 p.m. del 12 de noviembre y hasta las 11 p.m. del 15 de noviembre, el M<br>su comprensión, trabajamos para brindarle un mejor servicio. No olvide que la etapa de inscripci | finisterio de Educación lle<br>iones no debe cerrarse. | vará a cabo l | la migración de sus servici                                        | ios de infraestructura, por lo tanto, no estará habilitada la página                                  | web, los sistemas de información (incluido el s |
|----------------------------------------------------------------------------------------------------|--------------------------------------------------------|---------------|--------------------------------------------------------------------|----------------------------------------------------------------------------------------------------|-------------------------------------------------|
| SIMAT Sistema Integrado<br>de Matriculas                                                                                                    |                                                        |               | Usuario:<br>Secretaría:<br>Calendario:<br>Año Lectivo:<br>Versión: | MEDINA GUARNIZO LUZ ANGELA<br>CAQUETA<br>A<br>2020<br>Versión 7.0.8.12 generada en 24/08/2020 9:00 PM | I SIMAT_FRONT_18                                |
| Ayuda Administración Auditoría Instituciones Estudiantes Proyecciones Inscripciones                                                                                                    | Matrícula Reportes                                     | Estrategias   | Salir                                                              |                                                                                                    |                                                 |
|                                                                                                    |                                                        |               |                                                                    |                                                                                                    |                                                 |
|                                                                                                    |                                                        |               | INFC                                                               | DRMACIÓN DEL ALUMNO                                                                                   |                                                 |
| .:DATOS DE IDENTIFICACIÓN :.                                                                                                    |                                                        |               |                                                                    |                                                                                                    |                                                 |
| Número Unico de Identificación                                                                                                    | ELIVAB1443729156                                       |               |                                                                    |                                                                                                    |                                                 |
| Fecha del Estado: * (dd/mm/aaaa                                                                                                    | 11/12/2019                                             |               |                                                                    | Estado Alumno *                                                                                       | RETIRADO                                        |
| Pais de Origer                                                                                                    | COLOMBIA                                               | ~             | V                                                                  | Fecha de vencimiento documento (dd/mm/aaaa)                                                           | <u> </u>                                        |
| Tipo ID *                                                                                                    | TI:TARJETA DE I 💙                                      | 0             |                                                                    | Número *                                                                                              | 1119215547                                      |
| Departamento de Expedición *                                                                                                    | * CAQUETÁ                                              | ~             |                                                                    | Municipio de Expedición *                                                                             | LA MONTAÑITA                                    |
| Género *                                                                                                    | FEMENINO V                                             |               |                                                                    | Fecha de Nacimiento: * (dd/mm/aaaa)                                                                   | 18/12/2009                                      |
| Departamento de Nacimiento *                                                                                                    | * CAQUETÁ                                              | ~             |                                                                    | Municipio de Nacimiento *                                                                             | LA MONTAÑITA                                    |
|                                                                                                    |                                                        |               |                                                                    |                                                                                                    |                                                 |
| NOMBRES Y APELLIDOS                                                                                                    | 0.01/2014                                              | 1             |                                                                    | e and the little                                                                                      | Neartho                                         |
| Primer Apellido *                                                                                                    |                                                        | ]             |                                                                    | Segundo Apellido                                                                                      |                                                 |
| DIRECCIÓN RESIDENCIA                                                                                                    |                                                        | ]             |                                                                    | Segundo Nombre                                                                                        | BHARLOK                                         |
| Dirección Residencia *                                                                                                    | CL 67 2 19                                             | 0             |                                                                    | Barrio Residencia                                                                                     | NEBRASCA                                        |
| Departamento Residencia *                                                                                                    | BOGOTÁ, D.C                                            | ~             |                                                                    | Municipio Residencia * :                                                                              | BOGOTÁ, D.C. 🗸                                  |
| Zona *                                                                                                    | URBANA 💙                                               |               |                                                                    | Teléfono                                                                                              |                                                 |
| Correo electrónico                                                                                                    |                                                        | ]             |                                                                    |                                                                                                    |                                                 |
| INFORMACIÓN ACADÉMICA                                                                                                    |                                                        |               |                                                                    |                                                                                                    |                                                 |
| Carácter :                                                                                                    | NO APLICA V                                            | 1             |                                                                    | Especialidad :                                                                                        | NO APLICA V                                     |
| Tiene Matrícula Contratada:                                                                                                    | N                                                      |               |                                                                    | Contrato:                                                                                             |                                                 |

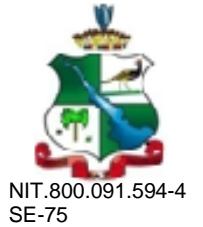

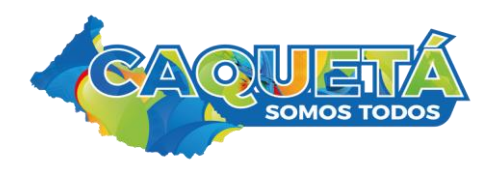

3. Ir a Estudiante/ Fusión de estudiante.

| Instituciones | Estudiantes Proyecciones Inscripciones M |
|---------------|------------------------------------------|
|               | Registro de Estudiantes                  |
|               | Consulta de Alumnos                      |
| Nombre: M     | Consulta niños SIPI                      |
| Secretaría: C | Consulta de Niños y niñag SSNN           |
| Jerarquía: C  | Eusión de Estudiantes                    |
| Institución:  |                                          |
| Sede:         | Inasistencia Escolar por alumno          |
| Calendario: A | Valoración de desempeno                  |

## 4. En esta ventana se digita o se pega el **Número Único de Identificación** y se le da clik en la lupa búscar.

| Ayuda Admi     | nistración Auditoría Instituciones Estudia                                                                   | antes Proyeccio | nes Inscripciones | Matrícula Reportes Estrategias Salir |                         |            |                               |                     |      |               |  |  |  |  |
|----------------|----------------------------------------------------------------------------------------------------|-----------------|-------------------|--------------------------------------|-------------------------|------------|-------------------------------|---------------------|------|---------------|--|--|--|--|
| .: Fusión de l | istudiantes :.                                                                                               |                 |                   |                                      |                         |            |                               |                     |      |               |  |  |  |  |
|                | Q 💼 🔀                                                                                                    |                 |                   |                                      |                         |            |                               |                     |      |               |  |  |  |  |
|                | Recuerde que las acciones realizadas por esta opción serán registradas y auditadas por los entes de control. |                 |                   |                                      |                         |            |                               |                     |      |               |  |  |  |  |
| 1- Búsqueda    | de Alumnos 2- Fusión                                                                                         |                 |                   |                                      |                         |            |                               |                     |      |               |  |  |  |  |
|                |                                                                                                    |                 |                   |                                      |                         |            |                               |                     |      |               |  |  |  |  |
|                | Secretaría:                                                                                                  | L : CAQUETA     |                   |                                      |                         |            | Número único de identificació | n: ELIYAB1443729156 |      |               |  |  |  |  |
|                |                                                                                                    |                 |                   |                                      |                         |            |                               |                     |      |               |  |  |  |  |
|                |                                                                                                    |                 |                   |                                      | Lista de Alumno         | 15         |                               |                     |      |               |  |  |  |  |
|                | NOMBRE_ALUMNO                                                                                                | AÑO             | ESTADO            | TIPO_DOCUMENTO                       | DOCUMENTO               | SECRETARIA | JERARQUIA                     | INSTITUCION         | SEDE | SELECCIONAR   |  |  |  |  |
|                |                                                                                                    |                 |                   |                                      |                         |            |                               |                     |      |               |  |  |  |  |
|                |                                                                                                    |                 |                   |                                      | Alumnos Seleccionados p | ara Fusión |                               |                     |      |               |  |  |  |  |
|                | NOMBRE_ALUMNO                                                                                                | AÑO             | ESTADO            | TIPO_DOCUMENTO                       | DOCUMENTO               | SECRETARIA | JERARQUIA                     | INSTITUCION         | SEDE | DESELECCIONAR |  |  |  |  |

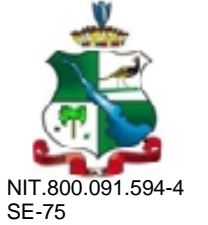

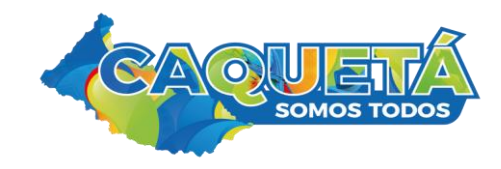

5. Verificar si es el alumno que va a fusionar y luego dar clik en seleccionar.

|                                                                    |                   |               | version.                             |                               | version violorite generatia e | i sul coso procienti princi Trivo | 200 _ 20               |           |               |
|--------------------------------------------------------------------|-------------------|---------------|--------------------------------------|-------------------------------|-------------------------------|-----------------------------------|------------------------|-----------|---------------|
| Ayuda Administración Auditoría Instituciones Estudiantes Proyeccia | ones Inscripcione | s Matrícula I | Reportes Estrategias Salir           |                               |                               |                                   |                        |           |               |
| .: Fusión de Estudiantes :.                                        |                   |               |                                      |                               |                               |                                   |                        |           |               |
| + 🗄 I 😫 I 🔍 💼 🔀                                                    |                   |               |                                      |                               |                               |                                   |                        |           |               |
|                                                                    |                   |               | Recuerde que las acciones realizadas | s por esta opción serán regis | tradas y auditadas por lo     | s entes de control.               |                        |           |               |
| 1- Búsqueda de Alumnos 2- Fusión                                   |                   |               |                                      |                               |                               |                                   |                        |           |               |
|                                                                    |                   |               |                                      |                               |                               |                                   |                        |           |               |
| Secretaría:                                                        |                   |               |                                      |                               |                               | Número único de identifica        | ción: ELIYAB1443729156 |           |               |
| CAQUEIA                                                            |                   |               |                                      |                               |                               |                                   |                        |           |               |
|                                                                    |                   |               |                                      |                               |                               |                                   |                        |           |               |
|                                                                    |                   |               |                                      | Lista de Alumnos              |                               |                                   |                        |           |               |
| NOMBRE_ALUMNO                                                      | AÑO               | ESTADO        | TIPO_DOCUMENTO                       | DOCUMENTO                     | SECRETARIA                    | JERARQUIA                         | INSTITUCION            | SEDE      | SELECCION     |
| GAVIRIA MORENO HELEEN SHARICK                                      | 2020              | RETIRADO      | TI:TARJETA DE IDENTIDAD              | 1119215547                    | CAQUETA                       | SOLANO                            | I.E.R. PUERTO TEJADA   | EL SABALO |               |
|                                                                    |                   |               |                                      |                               |                               |                                   |                        |           |               |
|                                                                    |                   |               |                                      | Alumnos Seleccionados para Fu | usión                         |                                   |                        |           |               |
| NOMBRE_ALUMNO AÑO                                                  | ESTADO            |               | TIPO_DOCUMENTO                       | DOCUMENTO                     | SECRETARIA                    | JERARQUIA                         | INSTITUCION            | SEDE      | DESELECCIONAR |

6. El alumno seleccionado pasa a la parte inferior y debe digitar o copiar "control + C", el segundo Número Único de Identificación y verificar si es el alumno a fusionar y click en seleccionar, así con todos los que vaya a fusionar.

|                  |                                                         |                            |                  | version.                                 |                                | version 7.0.0.12 generada en | 24/00/2020 3100 FM 010M- |                           |                |                  |  |  |  |  |  |
|------------------|---------------------------------------------------------|----------------------------|------------------|------------------------------------------|--------------------------------|------------------------------|--------------------------|---------------------------|----------------|------------------|--|--|--|--|--|
| Ayuda Adminis    | stración Auditoría Instituciones Estudiantes Proyeccion | es Inscrip                 | ciones Matrícula | Reportes Estrategias Salir               |                                |                              |                          |                           |                |                  |  |  |  |  |  |
| .: Fusión de Est | udiantes :.                                             |                            |                  |                                          |                                |                              |                          |                           |                |                  |  |  |  |  |  |
| +8 8 (           | ् 💼 🔀                                                   |                            |                  |                                          |                                |                              |                          |                           |                |                  |  |  |  |  |  |
|                  |                                                         |                            |                  | Recuerde que las acciones realizadas por | esta opción serán registra     | adas y auditadas por los     | entes de control.        |                           |                |                  |  |  |  |  |  |
| 1- Búsqueda de   | Alumnos 2- Fusión                                       |                            |                  |                                          |                                |                              |                          |                           |                |                  |  |  |  |  |  |
|                  | Secretaría:                                             |                            |                  |                                          |                                |                              | Número único de identif  | icación: EYIVAB1709161041 |                |                  |  |  |  |  |  |
|                  | Lista de Alumnos                                        |                            |                  |                                          |                                |                              |                          |                           |                |                  |  |  |  |  |  |
|                  | NOMBRE_ALUMNO                                           | AÑO                        | ESTADO           | TIPO_DOCUMENTO                           | DOCUME                         | NTO SECRETAR                 | LIA JERARQU              | IA INSTITUCION            | SEDE           | SELECCIONAR      |  |  |  |  |  |
|                  | GAVIRIA MORENO HELLEEN SHARICK                          | 2020                       | RETIRADO         | RC:REGISTRO CIVIL DE NACIMIENTO          | 11192155                       | 47 META                      | LA MACARE                | ENA CE LAS BRISAS         | SEDE EL RECREO |                  |  |  |  |  |  |
|                  |                                                         |                            |                  |                                          |                                |                              |                          |                           |                |                  |  |  |  |  |  |
|                  |                                                         |                            |                  | Alı                                      | umnos Seleccionados para Fusio | ón                           |                          |                           |                |                  |  |  |  |  |  |
|                  |                                                         | NOMBRE_ALUMNO AÑO ESTADO T |                  |                                          |                                |                              |                          |                           |                | 0.0001.0000011.0 |  |  |  |  |  |
|                  | NOMBRE_ALUMNO                                           | AÑO                        | ESTADO           | TIPO_DOCUMENTO                           | DOCUMENTO                      | SECRETARIA                   | JERARQUIA                | INSTITUCION               | SEDE           | DESELECCIONAR    |  |  |  |  |  |

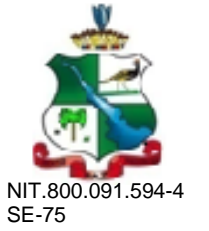

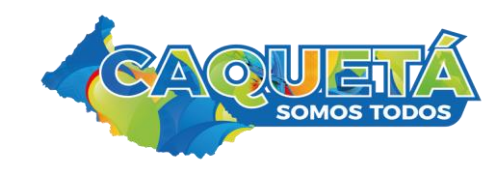

7. Los alumnos a fusionar quedarán en la parte inferior, pueden ser 2, 3 o 4 alumnos depente el caso que se este presentando de duplicidad, luego de estar seguros que esos son los estudiantes, dar clin en Fusionar icono en estrella roja.

| Ayuda Adm<br>.: Fusión de | la Administración Auditoria Instituciones Estudiantes Proyecciones Inscripciones Matricula Reportes Estrategias Salir<br>usión de Estudiantes :: |      |          |                                 |            |            |             |                      |                |               |  |  |  |  |
|---------------------------|----------------------------------------------------------------------------------------------------|------|----------|---------------------------------|------------|------------|-------------|----------------------|----------------|---------------|--|--|--|--|
|                           | Recuerde que las acciones realizadas por esta opción serán registradas y auditadas por los entes de control.                                     |      |          |                                 |            |            |             |                      |                |               |  |  |  |  |
| 1- Búsqueda               | de Alumnos 2- Fusión                                                                                                    |      |          |                                 |            |            |             |                      |                |               |  |  |  |  |
|                           | NIVEL ACTUAL : CAQUETA<br>Secretaría: CAQUETA V D<br>Número único de identificación:                                                             |      |          |                                 |            |            |             |                      |                |               |  |  |  |  |
|                           | Lista de Alumnos                                                                                                    |      |          |                                 |            |            |             |                      |                |               |  |  |  |  |
|                           | NOMBRE_ALUMNO AÑO                                                                                                    | 0 E  | STADO    | TIPO_DOCUMENTO                  | DOCUMENTO  | SECRETARIA | JERARQUIA   | INSTITUCION          | SEDE           | SELECCIONAR   |  |  |  |  |
|                           | Alumnos Seleccionados para Fusión                                                                                                    |      |          |                                 |            |            |             |                      |                |               |  |  |  |  |
|                           | NOMBRE_ALUMNO                                                                                                    | AÑO  | ESTADO   | TIPO_DOCUMENTO                  | DOCUMENTO  | SECRETARIA | JERARQUIA   | INSTITUCION          | SEDE           | DESELECCIONAR |  |  |  |  |
|                           | GAVIRIA MORENO HELEEN SHARICK                                                                                                    |      | RETIRADO | TI:TARJETA DE IDENTIDAD         | 1119215547 | CAQUETA    | SOLANO      | I.E.R. PUERTO TEJADA | EL SABALO      | <b>T</b>      |  |  |  |  |
|                           | GAVIRIA MORENO HELLEEN SHARICK                                                                                                    | 2020 | RETIRADO | RC:REGISTRO CIVIL DE NACIMIENTO | 1119215547 | META       | LA MACARENA | CE LAS BRISAS        | SEDE EL RECREO | <b></b>       |  |  |  |  |

8. El sistema le va a mostrar los alumnos, debe seleccionar el que va a quedar activo, igualmente muestra el histórico académico de todos los alumnos para que se valide con los certificados de estudio del archivo físico del alumno y de esta forma se seleccione año a año dando click para ir organizando su histórico a la realidad y coherencia del mismo con soportes que asilo acrediten.

| nde Administration Andrietz Instituciones Estadiantes Proyeconnes Instrugences No<br>Fessión de Estadiantes :<br>Instructure Constitución Institución Institución Instructure Instructure Instructure<br>Institución Institución Instit | vola Reportes Estrategues subr                                                                                   |                                              |           |      |      |      |      |              |
|----------------------------------------------------------------------------------------------------|----------------------------------------------------------------------------------------------------|----------------------------------------------|-----------|------|------|------|------|--------------|
|                                                                                                    | Recuerde que las acciones realizadas por esta opción serán registr                                               |                                              |           |      |      |      |      |              |
|                                                                                                    | Recuerde que las acciones realizadas por esta opción serán registr                                               |                                              |           |      |      |      |      |              |
| Bisgonda de Alumnos 3-Fusión                                                                                                    | and the second second second second second second second second second second second second second second second | tradas y auditadas por los entes de control. |           |      |      |      |      |              |
| Alasses Real TIPO DOCIMUMTO DO                                                                                                    | NALIANSO ALLANSO                                                                                                 | 2013                                         | 2014 2013 | 2014 | tine | 2014 | 2010 | 2029         |
| O TI-TARJETA DE IDENTIDAD 111                                                                                                    | 1215547 GAVIRIA MORENO HELEEN SHARI                                                                              | UCK                                          |           | 0    | 0    |      | 0    | 0            |
| O RC:REGISTRO CIVIL DE NACIMIENTO 111                                                                                                    | 8215547 GAVIRIA MORENO HELLEEN SHAR                                                                              | RICK 🔲                                       | 0         | 0    |      |      |      | 0            |
|                                                                                                    |                                                                                                    |                                              |           | •    |      |      |      | $\mathbf{A}$ |
|                                                                                                    |                                                                                                    |                                              |           |      |      |      |      |              |

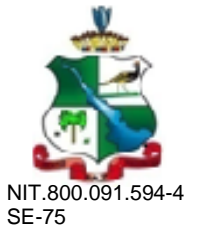

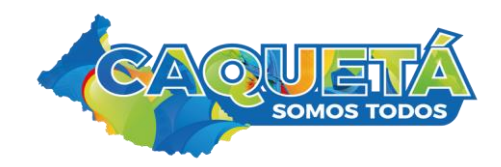

**9.** Una vez verificado y seleccionado el alumno que va quedar y su histórico académico verificado y real, se procede a dar click en fusionar en la estrella roja superior izquierda, **¡IMPORTANTE!** Una vez que le de fusionar se eliminara el otro registro del SIMAT y será irrecuperable, no se puede anular la fusión.

| 🔯 Gobierno er                                                                                                    | Linea - Calen                                                                                                    | dar - ni 🗙 🧯   | Fusión de E       | studiantes | ×          | 🕙 Nov | Gobierno en Linea - Calendar - n x 📀 Fusión de Estudiantes x 🔊 Novedades x Franco de Vita - Te Veo Venir 🕫 x M RELACIÓN DE DIRECTIVOS DIREC x + |                    |        |           |         |              |                     |        |              |     |           |      |     |          |                     |    |           |       |        |      | - 1         |      |            |
|----------------------------------------------------------------------------------------------------|----------------------------------------------------------------------------------------------------|----------------|-------------------|------------|------------|-------|----------------------------------------------------------------------------------------------------|--------------------|--------|-----------|---------|--------------|---------------------|--------|--------------|-----|-----------|------|-----|----------|---------------------|----|-----------|-------|--------|------|-------------|------|------------|
| $\leftarrow \   \rightarrow \   {\tt G}$                                                                                                    | a sistem                                                                                                    | amatriculas.go | v.co/simat/a      | арр        |            |       |                                                                                                    |                    |        |           |         |              |                     |        |              |     |           |      |     |          |                     |    |           |       |        |      |             | ★ =J | <b>a</b> : |
| Aplicaciones                                                                                                    | 24 M                                                                                                    | M 🕥 SIMA       | t 🕥 SAC           | SED SED    | SINEB      | SIMPA | DE 🎯 M                                                                                                    | IEN 🎯 Chi          | at MEN | Reg Civil | 🕙 Busca | indo Colegio | 🌍 СНІР              | 0      | ^ <i>1</i> 2 | 🤝 🔼 | <u>//</u> | ۵ 🔇  | ۹ 🍳 | <b>F</b> | o <mark>≥</mark> wR | ٢  | 👌 RAE     | Power | r Bl 🕳 | . 0  | Santisimo 🧃 | Мр3  | >>         |
| (MPORTANTE: Entre<br>comprensión, traba                                                                                                    | DORTANTE: Entre las 7 p.m. del 12 de noviembre y hasta las 11 p.m. del 13 de noviembre, el Hinisterio de Educación llevará a cabo la migración de sus servicios de infraestructura, por lo tanto, no estará habilitada la página web, los sistemas de información (incluido el SIMAT) ni los servicios misionales del ministerio. Agradecemos su<br>mprensión, trabajamos para brindarle un mejor servicio. No olvide que la etapa de inscripciones no debe cerrarse. |                |                   |            |            |       |                                                                                                    |                    |        |           |         |              |                     |        |              |     |           |      |     |          |                     |    |           |       |        |      |             |      |            |
| Usuario: MEDINA GUARNIZO LUZ ANGELA   SIMAT Sistema Integrado Generatia: CAQUETA   de Matriculas A A   Año Lectivo: A A   Versión: Versión: Versión: |                                                                                                    |                |                   |            |            |       |                                                                                                    |                    |        |           |         |              |                     |        |              |     |           |      |     |          |                     |    |           |       |        |      |             |      |            |
| Ayuda Administra<br>.: Fusión de Estudi                                                                                                    | uda Administración Auditoria Instituciones Estudiantes Proyecciones Inscripciones Matricula Reportes Estrategias Salir<br>Exusión de Estudiantes r.                                                                                                    |                |                   |            |            |       |                                                                                                    |                    |        |           |         |              |                     |        |              |     |           |      |     |          |                     |    |           |       |        |      |             |      |            |
| 1- Búsqueda de Al                                                                                                    | Recuerde que las acciones realizadas por esta opción serán registradas y auditadas por los entes de control.                                                                                                    |                |                   |            |            |       |                                                                                                    |                    |        |           |         |              |                     |        |              |     |           |      |     |          |                     |    |           |       |        |      |             |      |            |
|                                                                                                    | Alumno Real                                                                                                    |                | TIPO<br>TI:TARJET |            | D<br>TIDAD |       | DOCUMEN<br>11192155                                                                                                    | 1 <b>TO</b><br>547 |        |           | GAV     | AL           | UMNO<br>D HELEEN SI | HARICK |              |     |           | 2013 |     | 2014     | 20                  | 15 | 2016<br>✓ | 20    | 17     | 2018 | 2019        | 2020 |            |
| O RC:REGISTRO CIVIL DE NACIMIENTO 1119215547 GAVIRIA MORENO HELLEEN SHAR                                                                             |                                                                                                    |                |                   |            |            |       |                                                                                                    | HARICK             |        |           |         | <b></b>      |                     |        |              | 2   |           |      |     |          |                     |    |           |       |        |      |             |      |            |

| RELACION DE DIR | df ^ | 🖲 Circular | 206 del 6pc | lf ^ | CIRC! | UALAR 20201 | pdf ^ | app (55).zip | ^ | A CAQ2020EE02747pdf |                     | Mostrar todo             | × |
|-----------------|------|------------|-------------|------|-------|-------------|-------|--------------|---|---------------------|---------------------|--------------------------|---|
|                 | Ø    |            | ■酒          | x 🧟  | w     | <i>a</i> e  | ▶     |              |   |                     | ^ <b>△ </b> ♥ 🦟 ESP | 5:15 p. m.<br>24/11/2020 | 1 |

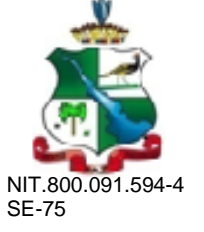

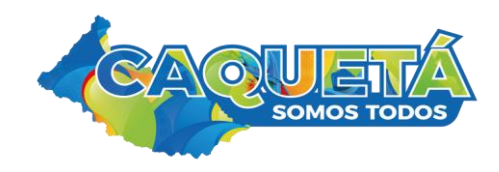

10. El Sitema le arroja un mensaje que ha sido fusionado exitosamente.

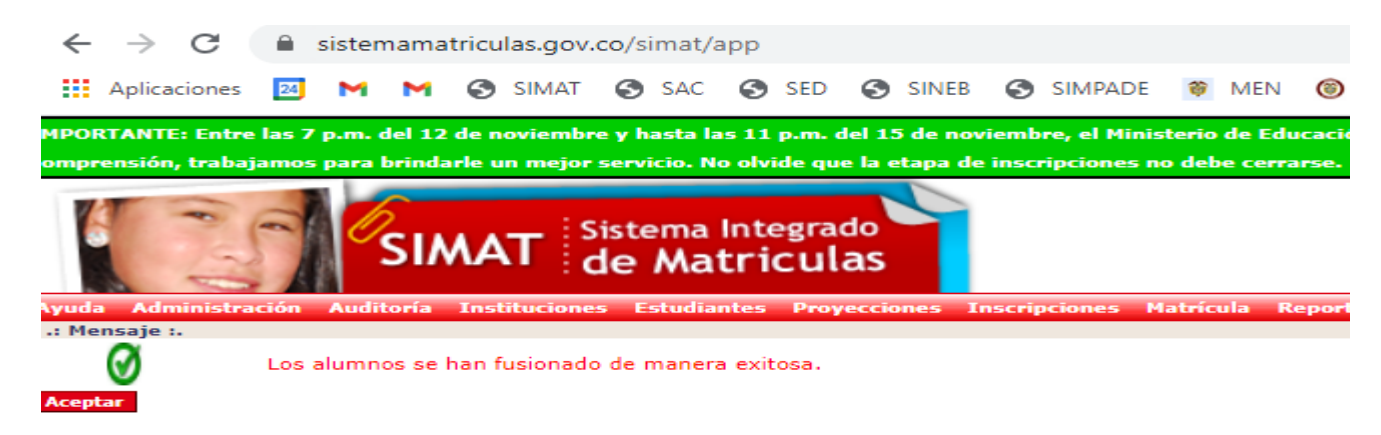

**11.** Proceda a verificar la fusión del alumno, por matrícula /novedades y debe aparecer uno solamente, si aparece en estado retirado, lo matricula y le actualiza los datos con el documento de identidad.

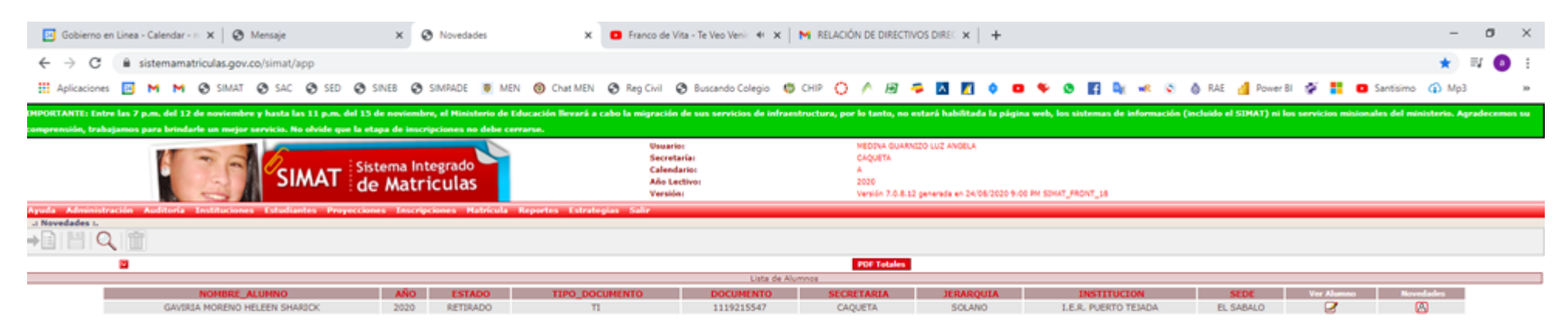